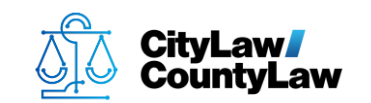

Note: This article is for Windows 10 compatibility.

There are six steps to complete this task:

- 1. Open the Registry Editor.
- 2. <u>Navigate to the System registry subkey:</u> <u>HKEY\_LOCAL\_MACHINE\SOFTWARE\Microsoft\Windows\CurrentVersion\P</u> <u>olicies\System</u>
- 3. <u>Create a new EnableLinkedConnections subkey.</u>
- 4. Modify the EnableLinkedConnections value.
- 5. Exit Registry Editor.
- 6. <u>Restart the computer.</u>

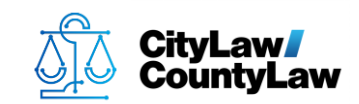

# **Standard Guide**

## **Step 1. Open the Registry Editor.**

Press **Start (Windows logo)** on the **Taskbar** or press **Windows logo** key + **S** to start a **Search**.

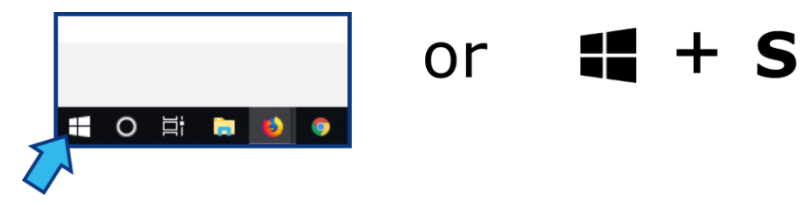

Type **regedit** and press **Enter**. (Note: Depending on the configuration, the search field may not be visible until typing begins.)

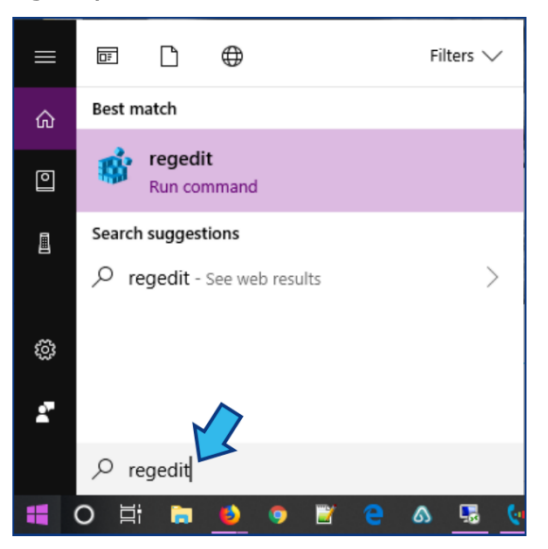

Press **Yes** to allow changes to be made. The **Registry Editor** window will appear.

| 🖹 Registry Editor — 🗆 🗙                                                                             |      |      |      |   |  |
|----------------------------------------------------------------------------------------------------|------|------|------|---|--|
| File Edit View Favorites Help                                                                       |      |      |      |   |  |
| Computer                                                                                            |      |      |      |   |  |
| Computer  HKEY_CLASSES_ROOT  HKEY_CURRENT_USER  HKEY_LOCAL_MACHINE  HKEY_LSERS  HKEY_CURRENT_CONFIG | Name | Туре | Data |   |  |
|                                                                                                    | <    |      |      | > |  |

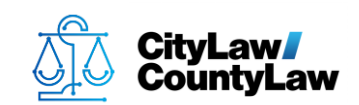

## Step 2. Navigate to the System registry subkey.

Paste or type the following into the **Address Bar**. (Note: If **Address Bar** is not visible, select **View** and **Address Bar** to make it visible.)

HKEY\_LOCAL\_MACHINE\SOFTWARE\Microsoft\Windows\CurrentVersion\Policies\System

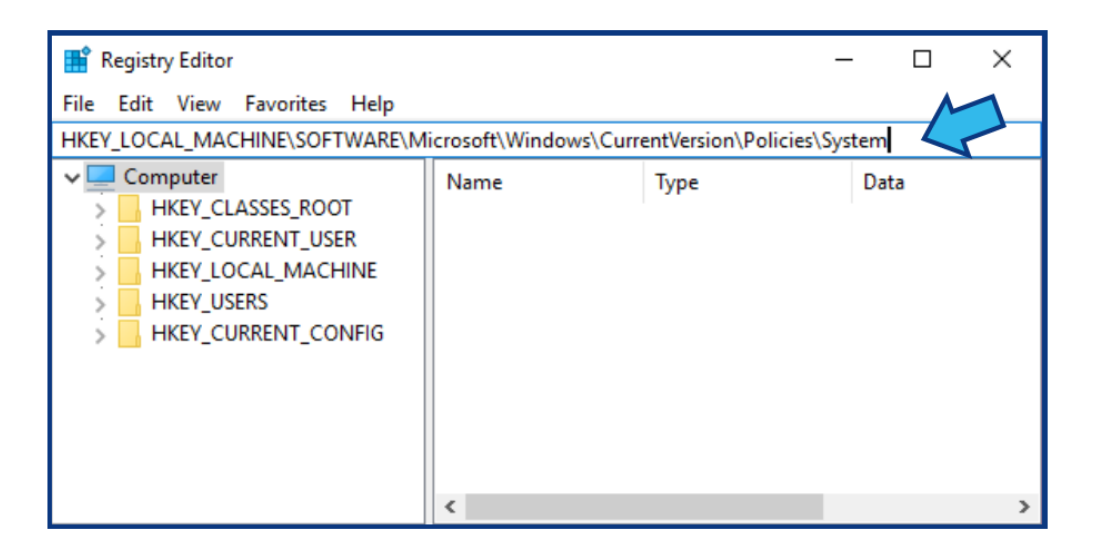

#### Step 3. Create a new EnableLinkedConnections subkey.

Right-click **System**, point to **New**, and select **DWORD Value**.

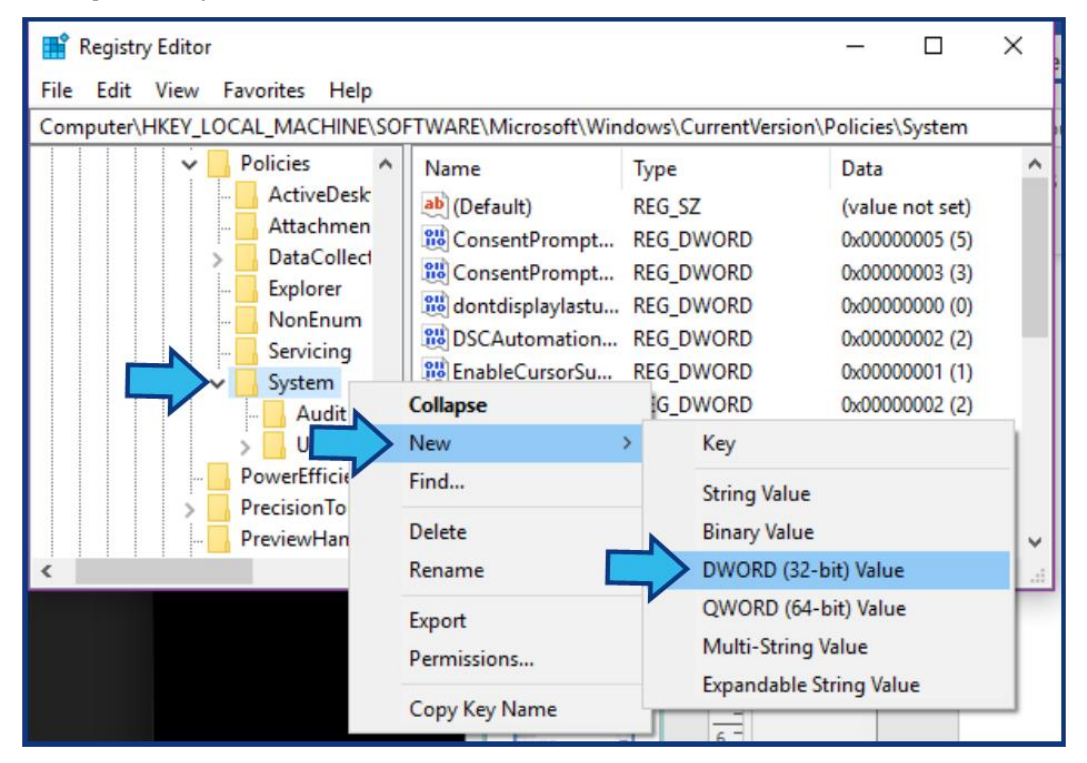

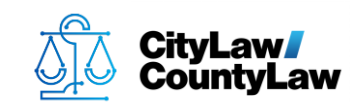

A new subkey appears in the **System** folder.

| ✓ System        | 😻 shutdownwitho  | REG_DWORD | 0x00000001 (1) |
|-----------------|------------------|-----------|----------------|
| Audit           | BupportFullTrust | REG_DWORD | 0x0000001 (1)  |
| > UIPI          | 🕫 SupportUwpStar | REG_DWORD | 0x0000001 (1)  |
| PowerEfficienc  | 🕫 undockwithoutl | REG_DWORD | 0x00000001 (1) |
| > PrecisionTouc | 🔀 ValidateAdminC | REG_DWORD | 0x00000000 (0) |
| PreviewHandlı 🗸 | 왮 Value #1       | REG_DWORD | 0x00000000 (0) |

Type **EnableLinkedConnections** and press the **Enter** key.

| V System          | shutdownwitho REG_DWORD      | 0x00000001 (1) |
|-------------------|------------------------------|----------------|
| Audit             | 8 SupportFullTrust REG_DWORD | 0x0000001 (1)  |
|                   | BupportUwpStar REG_DWORD     | 0x00000001 (1) |
| - PowerEfficience | Bundockwithoutl REG_DWORD    | 0x00000001 (1) |
| > PrecisionTouc   | WalidateAdminC REG_DWORD     | 0x00000000 (0) |
| PreviewHandlı 🗸   | EnableLinkedConnections DRD  | 0x00000000 (0) |

### **Step 4. Modify the EnableLinkedConnections value.**

Right-click EnableLinkedConnections and select Modify...

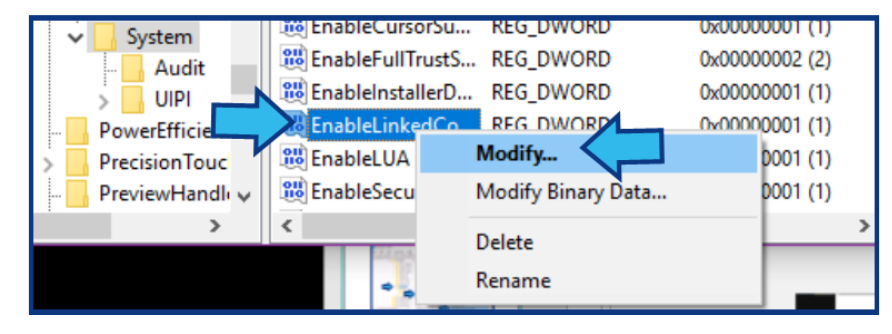

In the Value data field in the Edit DWORD Value window, type 1, then press OK.

|    | Edit DWORD (32-bit) Value                             | ×                                              |
|----|-------------------------------------------------------|------------------------------------------------|
| 47 | Value name:<br>EnableLinkedConnections<br>Value data: | Base<br>Hexadecimal<br>Decimal<br>OK<br>Cancel |

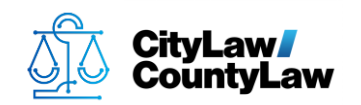

# **Step 5. Exit Registry Editor.**

Exit the **Registry Editor** by pressing the **X (Close)** button.

|            | Registr | y Editor     | i.        |           |                  |                     | -                 |           |
|------------|---------|--------------|-----------|-----------|------------------|---------------------|-------------------|-----------|
| File       | Edit    | View         | Favorites | Help      |                  | Windows) Currently  |                   | Suntana A |
| Com        | iputer  | HKEY_L       | UCAL_IMAC | HINE (SUP | T WARE \WICTOSON | t(windows(Currentve | ersion (Policies) | System    |
|            |         | ~            | Policies  | ^         | Name             | Туре                | Data              | ^         |
| ActiveDesk |         | ab (Default) | REG ST    | halue     | not cet)         |                     |                   |           |

## **Step 6. Restart the computer.**

In the **Taskbar** press **Start (Windows logo)**, press **Power**, and select **Restart**. (Note: Save and close any other applications first.)